# Wireless Network Esercitazioni

Alessandro Villani avillani@science.unitn.it

IEEE 802.11b in breve

#### IEEE 802.11b in breve

- Lo standard 802.11b è parte della famiglia degli standard IEEE 802 che riguarda le specifiche delle Local Area Network (LAN)
   Ad esempio:
  - 802.3 è la specifica per CSMA/CD alla base di Ethernet
  - 802.1q è la specifica delle VLAN
- Gli standard pubblicati sono disponibili all'indirizzo:

http://standards.ieee.org/getieee802/portfolio.html

#### IEEE 802.11b in breve: Frequenze

B02.11b opera nella banda ISM (Industrial, Scientific and Medical) a 2.4 GHz

Sono frequnze non licenziate!

| Regione  | Frequenze           |
|----------|---------------------|
| USA      | 2.4000 - 2.4835 GHz |
| Europa   | 2.4000 - 2.4835 GHz |
| Francia  | 2.4465 - 2.4835 GHz |
| Spagna   | 2.4450 – 2.4750 GHz |
| Giappone | 2.4000 - 2.4835 GHz |
|          | 2.4710 - 2.4970 GHz |

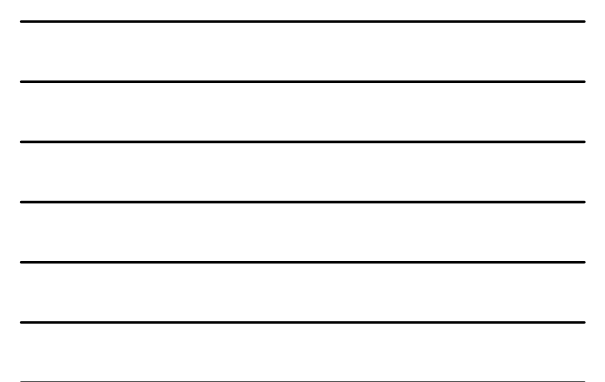

### IEEE 802.11b in breve: Frequenze

- In Europa 13 Canali
- La tabella seguente riassume i canali utilizzabili:

#### Regione Canali (5MHz)

| USA      | 1 - 11      |
|----------|-------------|
| Europa   | 1 - 13      |
| Giappone | 1 - 13 + 14 |
| Francia  | 10 - 13     |
| Spagna   | 10 - 11     |

| IEEE 802.11b in breve: Frequenze                                                 |                  |                                   |  |
|----------------------------------------------------------------------------------|------------------|-----------------------------------|--|
| La frequenza centrale di<br>ciascun canale è riportata<br>nella tabella a fianco | Canale<br>1<br>2 | Frequenza<br>2412 MHz<br>2417 MHz |  |
| La frequenza centrale del<br>canale dista 5MHz                                   | 3 4              | 2422 MHz<br>2427 MHz              |  |
| <ul> <li>Un canale è largo 22 MHz</li> <li>Per non disturbarsi</li> </ul>        | 5<br>6<br>7      | 2432 MHz<br>2437 MHz<br>2442 MHz  |  |
| devono distare 25 MHz                                                            | 8<br>9           | 2447 MHz<br>2452 MHz              |  |
| 3 canali non-overlapping<br>1,6,11(USA) 1,7,13(EU)                               | 10<br>11<br>12   | 2462 MHz<br>2467 MHz              |  |
| 3 canali non-overlapping<br>1,6,11(USA) 1,7,13(EU)                               | 11<br>12<br>13   |                                   |  |

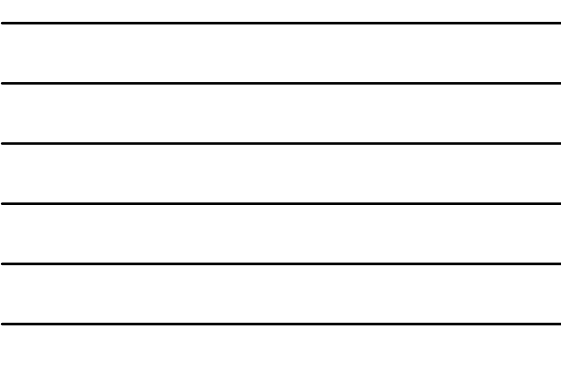

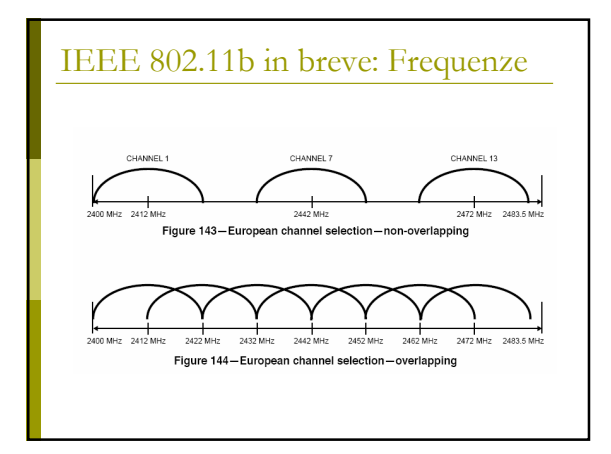

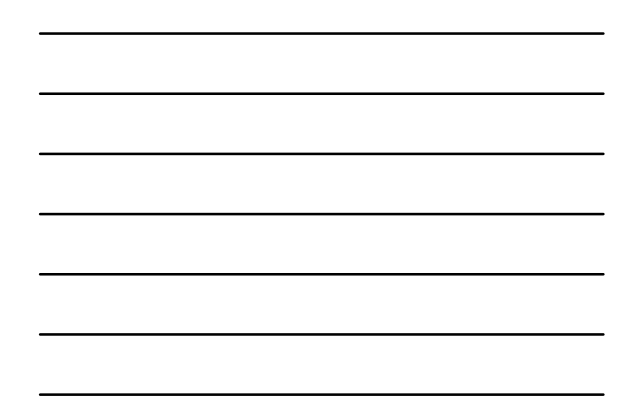

#### IEEE 802.11b in breve: Potenza

La potenza che può essere irradiata dipende dalle aree geografiche

| Potenza | Massima | Regione |
|---------|---------|---------|
| _       |         |         |

| Emessa  |          |
|---------|----------|
| 1000 mW | USA      |
| 100 mW  | Europa   |
| 10 mW   | Giappone |
|         |          |

| IEEE | 802.11 | b in | breve: | Ve | locità    |
|------|--------|------|--------|----|-----------|
|      | 00     | ~    |        |    | i o orten |

Le velocità supportate dallo standard sono:

1, 2, 5.5, 11 Mbps

- La velocità è correlata con la distanza
- La tabella seguente riporta quanto dichiarato da Avaya per i propri AP:

| Campo                | 11 Mbs | 5,5 Mbs | 2 Mbs | 1 Mbs |
|----------------------|--------|---------|-------|-------|
| Ambiente aperto      | 160 m  | 270 m   | 400 m | 550 m |
| Ambiente semi-aperto | 50 m   | 70 m    | 90 m  | 115 m |
| Ambiente chiuso      | 25 m   | 35 m    | 40 m  | 50 m  |

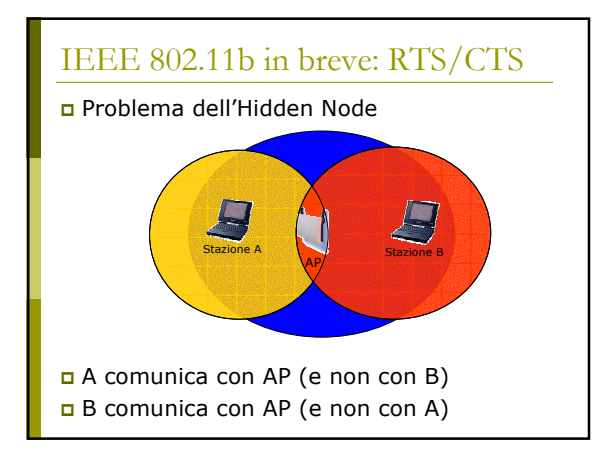

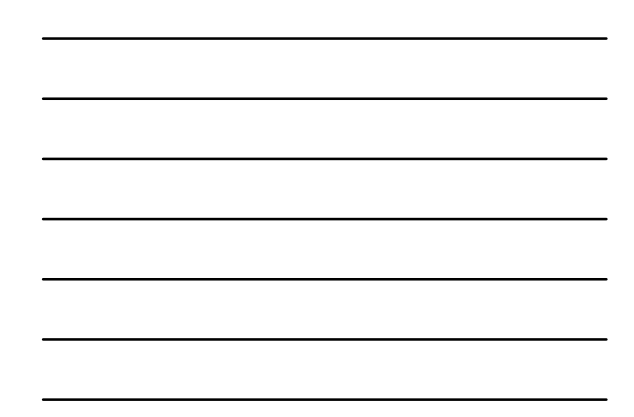

#### IEEE 802.11b in breve: RTS/CTS

#### B trasmette

- A non sente la trasmissione di B e inizia a trasmettere  $\rightarrow$  COLLISIONE
- Per prevenire questa situazione lo standard prevede il meccanismo del RTS/CLS:

i pacchetti più lunghi di una soglia assegnata vengono trasmessi solo dopo uno scambio RTS/CTS

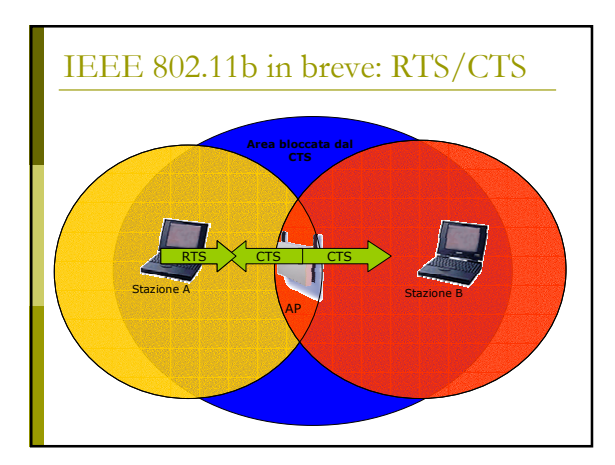

#### IEEE 802.11b in breve: WEP

- 802.11 definisce un meccanismo per proteggere la riservatezza dei dati ed autenticare AP/TM: WEP (Wired Equivalent Privacy)
- L'algoritmo di crittazione è un RC4 (un sistema di crittazione basato su una chiave condivisa)
- La chiave condivisa è lunga 40 bit ed è concatenata a un vettore di inizializzazione (IV) lungo 24 bit → Chiave a 64 bit

#### IEEE 802.11b in breve: WEP

- Evoluzione rispetto allo standard: chiave a 128 bit, con chiave condivisa a 104 bit e IV a 24 bit
- Sono state evidenziate vari debolezze del WEP e delle sue implementazioni (chiave troppo corta, prevedibilità dell'IV, ...)

#### IEEE 802.11b in breve: BSS/ESS

- Un AP e i terminali mobili ad esso associati formano un Basic Service Set (BSS).
- Due o più BSS collegate formano insieme un Extended Service Set (ESS) se forniscono dei servizi aggiuntivi (supporto per il roaming, ...)
- □ L'Independent Basic Service Set (IBSS), è la forma più semplice  $\rightarrow$  rete Ad Hoc

#### IEEE 802.11b in breve: SSID

- L'SSID (Service Set IDentiy) è una stringa che identifica la WLAN (max 32 byte)
- L'SSID lungo 0 corrisponde ad una identità di broadcast ed è utilizzato nel probing delle reti disponibili
- Su alcuni AP si può inibire la trasmissione dell'SSID, in modo che solo chi conosce l'SSID della WLAN si possa associare

#### IEEE 802.11b in breve: DTIM

- DTIM Period. Il Delivery Traffic Indicator Map (DTIM) è utilizzato dal TM in power saving mode
- Specifica all'AP quanti periodi di beacon il TM sarà in power saving mode e quando sarà "sveglio" ed in grado di scoprire se ci sono dati diretti al TM stesso

Installazione di un Access Point Avaya Ap3

#### Access Point: Avaya AP3

Access Point Avaya AP3

Configurabili via seriale:

- Cavo null-modem
- Baud Rate: 9600
- Parity: none
- Data bit: 8
- Stop bit: 1
- Flow Control: none
- Default passwd: public
- Line feed con Carriage Returns

#### Access Point: Boot

PowerOn Selftests Running SDRAM test.....OK SDRAM Size: 16 Mbyte CPU id: 4401a104 CPU Frequency: 228.1 MHz Checking timers....OK FLASH Manufacturer: Intel (89) FLASH Device: E28F320J3A(16) FLASH Size: 8 Mbyte (32 blocks of 256 kbyte each) Scanning PCI-Bus... SYSTEM SLOT Vendor ID: Intel Corporation (1011) Device ID: 21285 (1065)

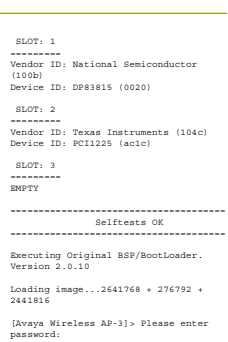

#### Access Point: Configurare via CLI

#### Elenco comandi disponibili: ?

Per una breve descrizione del comando basta non specificare alcun parametro:

[Avaya-Wireless-AP-3]> reboot Command Description: The reboot command reboots the device in the specified number of seconds.

Command Usage: reboot <number of seconds> <CR>

Examples: reboot 0 <CR> reboot 100 <CR>

#### Access Point: Configurare via CLI

- Elenco dei parametri visualizzabili: show ?
- Elenco dei parametri che iniziano per ip: show ip?
- Per l'elenco dei parametri impostabili esattamente come sopra: set ip?

#### Access Point: Configurazione

Gli AP Avaya hanno di default l'IP 10.0.0.1

- È quindi possibile raggiungerli anche via rete utilizzando un cross oppure uno switch/hub e mettendosi nella stessa sottorete
- Col software allegato c'è anche un tool per trovare gli AP installati

#### Access Point: Modifica IP Address

• ...

[Avaya Wireless AP-3]> set ipaddrtype static

[Avaya Wireless AP-3] > set ipaddr 192.168.91.123

[Avaya Wireless AP-3]> set ipgw 192.168.91.1

[Avaya Wireless AP-3]> show network IP/Network Group Parameters

| IP Address     | : | 192.168.91.123 |
|----------------|---|----------------|
| Subnet Mask    | : | 255.0.0.0      |
| Default Router | : | 192.168.91.1   |
| Default TTL    | : | 64             |
| Address Type   | : | static         |
|                |   |                |

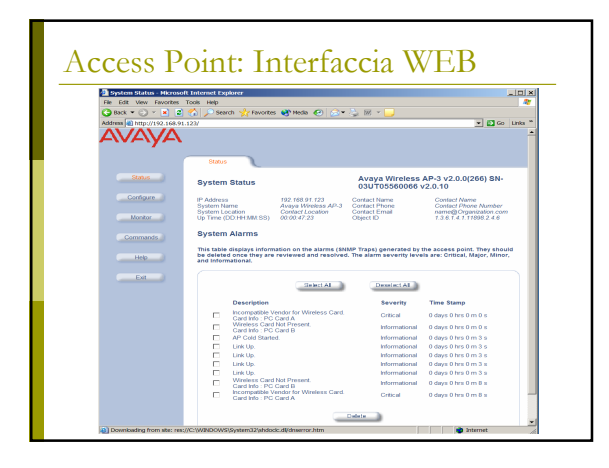

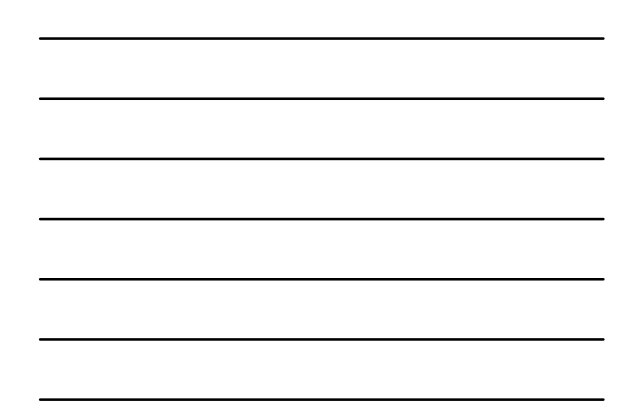

# Access Point: Aggiornare il Firmware

■ Il firmware è disponibile all'indirizzo: <u>http://support.avaya.com/</u>

 Per aggiornare il firmware si utilizza un server tftp (Trivial File Transfer Protocol)
 Utilizzando la CLI:

[Avaya-Wireless-AP-3]> download 193.205.194.21 Avaya/AV\_AP3.bin img File Avaya/AV\_AP3.bin is being downloaded from 193.205.194.21. File Avaya/AV\_AP3.bin has been downloaded successfully.

[Avaya Wireless AP-3] > reboot 0

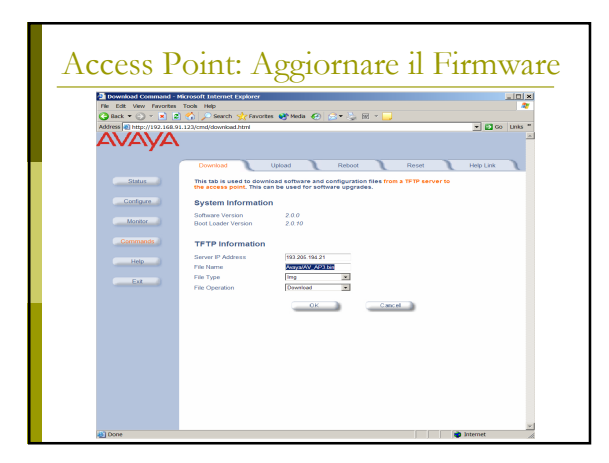

#### Access Point: Interfaccie Wireless

- In questi AP si possono inserire diversi tipi di schede con diverse proprietà:
  - Sono supportate due lunghezze massime per la chiave WEP (Silver: 64, Gold: 128)
  - Sono disponibili schede per i diversi set di
  - canali (ETSI: Canali 1-13, World: Canali 1-11) • Oltre alle schede 802.11b ci sono moduli 802.11a e 802.11b/g

## Access Point: Configurazione

Oltre ai parametri della rete dovremo configurare per l'interfaccia wireless:

- Il canale da utilizzare
  - Eventualmente si può impostare la scelta automatica del canale
- L'SSID della WLAN
   Eventualmente si abilita il Closed System: non sono autorizzati a connettersi i terminali con SSID any
- La soglia per l'attivazione del RTS/CTS
- Di default è disabilitato

#### Access Point: Configurazione

- In base agli AP potremmo impostare:
  - Più SSID sulla stessa interfaccia wireless
  - Lo standard utilizzato
  - Le velocità supportate
  - La potenza utilizzata
- Altre configurazioni importanti:
  - Cambiare le passwd di amministratore
  - Impostare la chiave WEP
  - Configurare un server con syslog o SNMP
  - Abilitare un server radius per il controllo dei
  - MAC address
  - Abilitare un server 802.1x